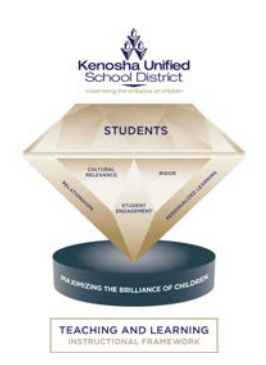

Teaching and Learning 3600 52 Street Kenosha, Wisconsin 53144 (262) 359-6199

## INFORMATION SHEET FOR ELEMENTARY SCHOOL PARENTS

## **Using Rosetta Stone at Home**

Elementary school students have the wonderful opportunity to use Rosetta Stone at any time as long as they have an Internet connection and access to a microphone and audio. In order to have your child access the program at home, please use the following directions:

- 1. Log in to: https://kusd.rosettastoneclassroom.com/en-US/.
- 2. Enter student ID number for the user name.
- 3. Enter the student ID number for the password.
- 4. Click on Sign in.
- 5. Once logged in choose *Launch* Rosetta Stone to begin learning language.
- 6. Choose My Reports to view progress.

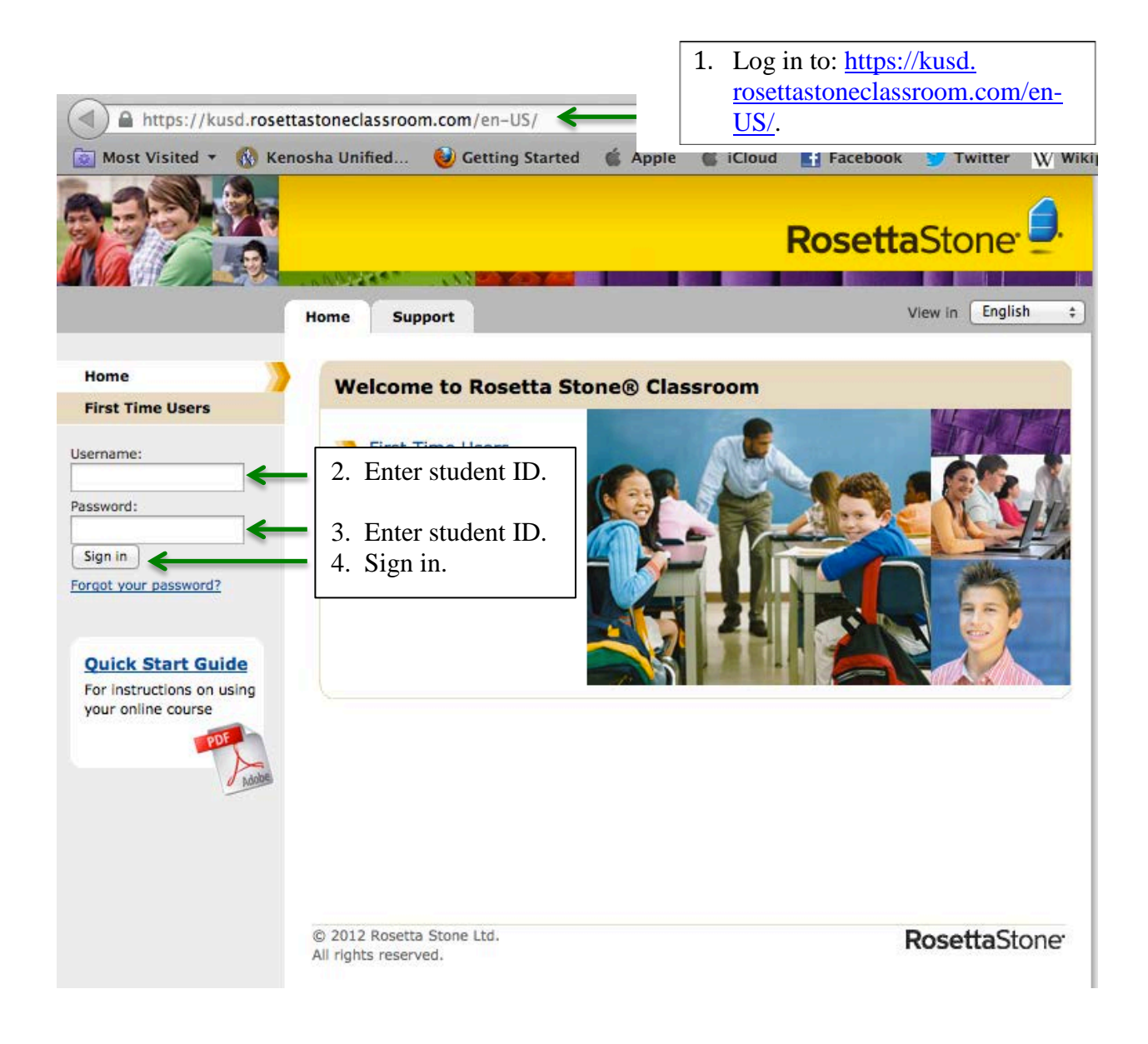

|                                                 | lome Support                   | View in English \$              |
|-------------------------------------------------|--------------------------------|---------------------------------|
| Home                                            |                                |                                 |
| First Time Users                                | Welcome to Rosetta Stone® Clas | sroom                           |
| My Reports                                      | First Time Users               |                                 |
| Profile                                         | 💴 Launch Rosetta Stone®        | 5. Begin learning the language. |
| Sign out                                        | My Reports                     | 6. View learner progress.       |
| You're signed in as <b>iplumley</b>             |                                |                                 |
|                                                 |                                |                                 |
| Quick Start Guide                               |                                |                                 |
| For instructions on using<br>your online course |                                |                                 |
| PDF                                             |                                |                                 |
| Adobe                                           |                                |                                 |

To access the program via an iPad:

- 1. Download the application *Rosetta Stone Course*.
- 2. Choose the house icon on the left of the page.
- 3. Enter "KUSD."
- 4. Enter student ID for username.
- 5. Enter student ID for password.
- 6. Begin learning the language.

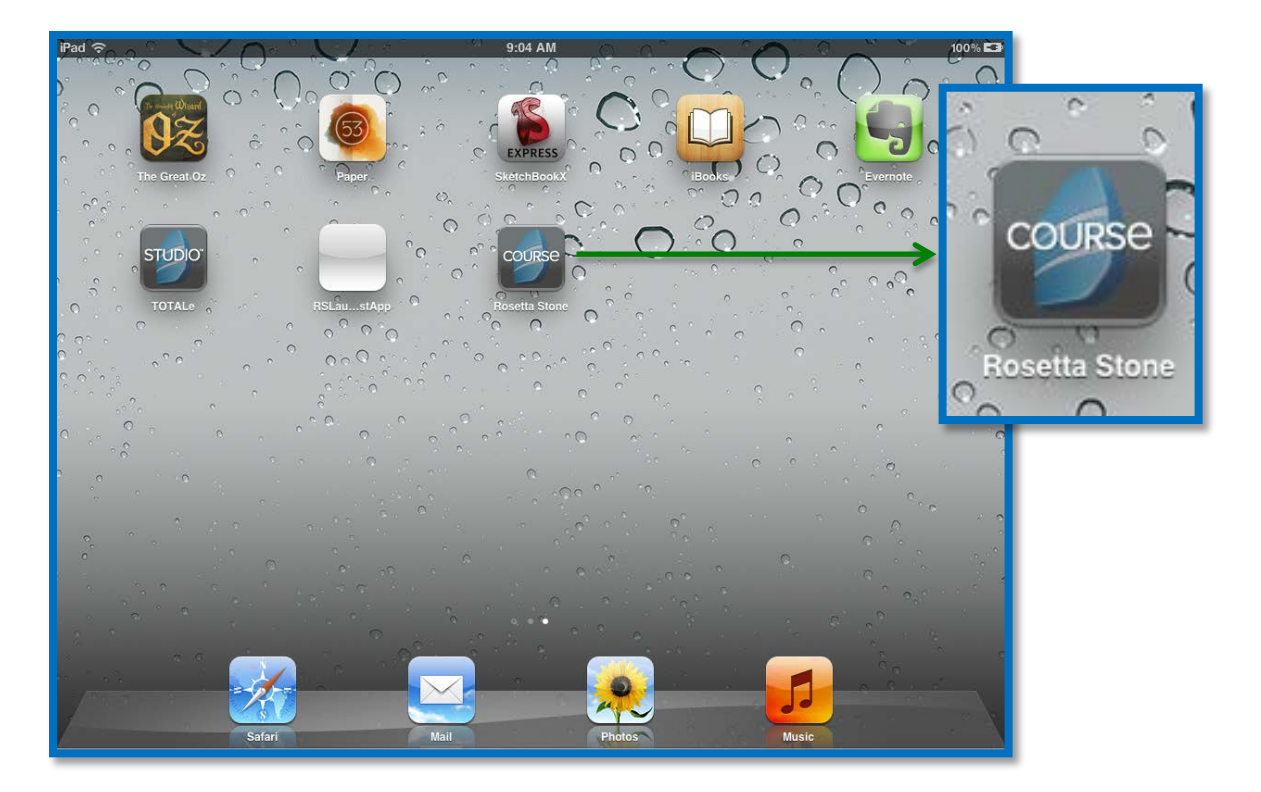

|                                | Rosetta<br>Stone. |
|--------------------------------|-------------------|
| TOTALE COURSE                  | ™HD               |
| 2. Click on the icon. Username |                   |
| Password                       | n In              |
| QWERTYUI                       | 0 P 🖪             |
| ASDFGHJK                       | L Next            |
| ☆ Z X C V B N M                | @ . &             |
| .?123 —                        | ?123 🕎            |

4

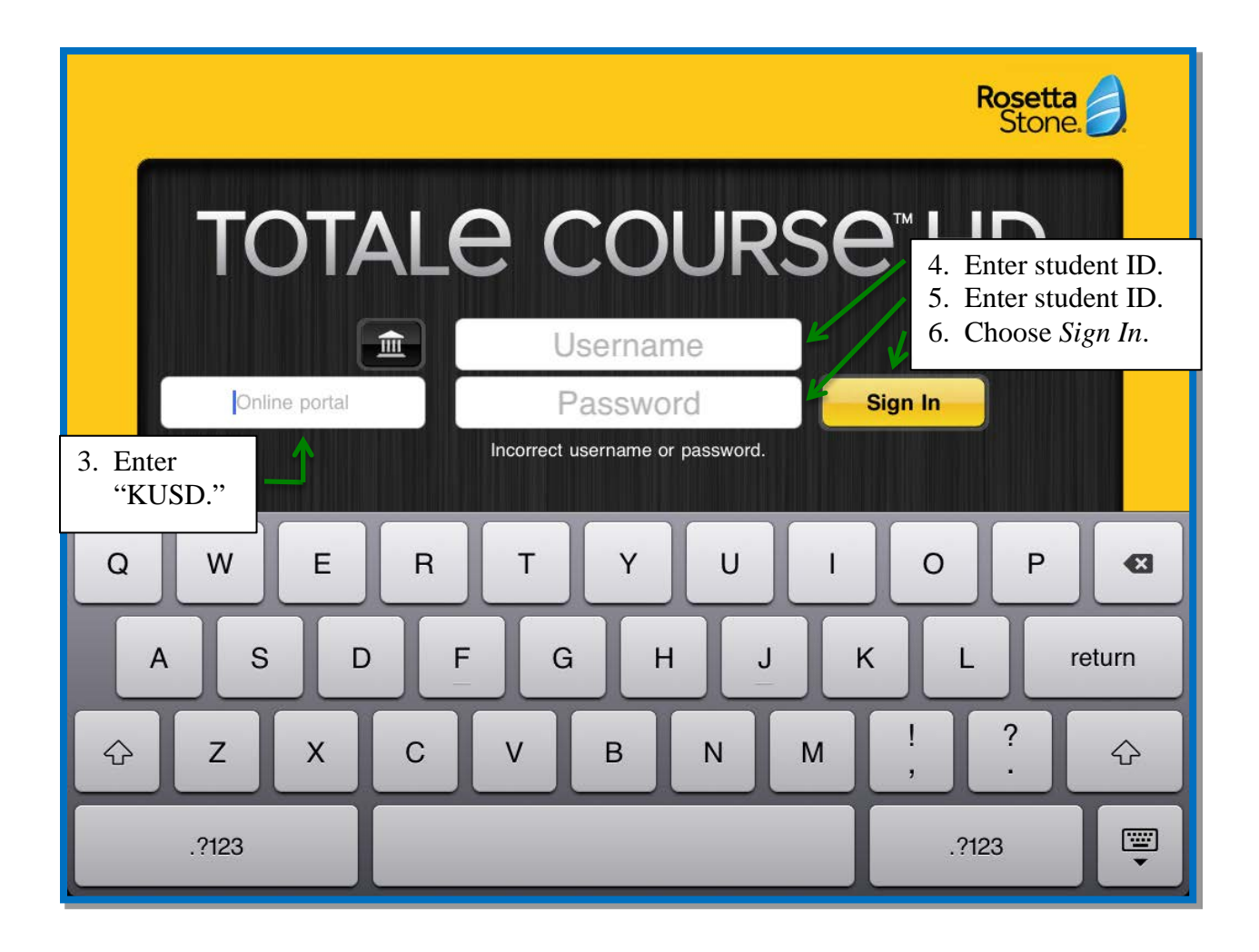